## **Treefy** Step 3: Send a Study from your Voluson

Last Modified on 2022-01-26 10:34

To send your first study (or a test study), press the Patient button (physically located on the front panel):

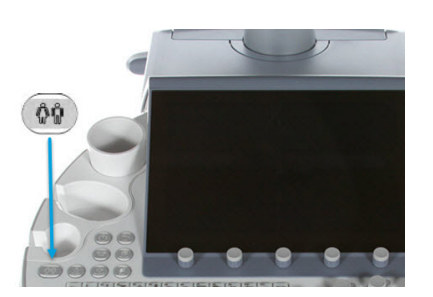

Enter the patient information as normal, and select the **phone**/@ button (shown below in the **red** box) to enter a phone number and/or email address for the patient. If you would like to send the exam to a referring physician, select the **phone**/@button next to Referring Physician (shown below in the **blue** box).

| Patient ID: Last Name: |                | First Name:      | Middle Name: |
|------------------------|----------------|------------------|--------------|
| E33010-16-05-03-1      |                |                  |              |
|                        | DOB:           | Age: Sex:        |              |
|                        | mm/dd/yyyy     | Y female         | Search       |
| OB GYN ABD CARL        | D TR VAS SM P  | PED CEPH MSK     |              |
|                        | Constitution ( |                  |              |
| LMP 🔍 mm/dd/y          | Jyy Gravida:   | Perf. Physician: |              |
| DOC  mm/dd/y           | Jyy Para:      | Ref. Physician:  | • ē          |
| EDD 🔍 mm/dd/y          | Jyy AB:        | Sonographer:     | •            |
| GA •w_d                | Ectopic:       | Exam Type:       | <b>•</b>     |
|                        | Fetus #: 1     | Exam Comment:    |              |
| Access. #:             |                | Custom:          |              |
| Scan Assistant: None   | -              | Indication:      |              |

A pop-up window will display so that you can enter the contact information for the patient or doctor. If you are doing a test to make sure your ultrasound system is working properly, enter your email address or phone number to send yourself the test study.

The study will be sent when either the End Exam button or programmed P-button is selected (depending on what you specified in Step 2- Configuration).

## Trcefy

| Patient's Email address a | nd Phone number | ×              | Refering Physician  |            |                |
|---------------------------|-----------------|----------------|---------------------|------------|----------------|
| Patient Name:             |                 |                | Refering Physician: |            |                |
| Email Address:            |                 | <u> </u>       | Email Address:      |            |                |
| Phone Number:             |                 |                | Phone Number:       |            |                |
| Email Options:            |                 |                | Email Options:      |            |                |
|                           |                 |                |                     |            |                |
| Email send mode:          | anonymized 🔍    |                | Email send mode:    | anonymized | <b>•</b>       |
| Send as:                  | JPG Cine SE /   | ES:            | Send as:            | JPG 🗸      | Cine SE / ES:  |
| Size:                     | Original 🗸      |                | Size:               | Original 🗸 |                |
| Quality:                  | High            | Set as default | Quality:            | High       | Set as default |
|                           |                 |                |                     |            |                |
|                           | C               | Cancel OK      |                     |            | Cancel OK      |

Pop-up window for patient sharing

Pop-up window for doctor-sharing

Enter the name of the patient or doctor, along with an email address and/or phone number for delivering the study:

- If you only enter an email address, the patient or doctor will receive an email with a link to the study
- If you only enter a phone number, the patient or doctor will receive a text message with a link to the study
- If you enter both an email address and phone number, the patient or doctor will receive an email and text message that each contain a link to the study

The patient link will bring them to their own unique landing page where they can download and share their images.

## 🗘 See a sample Patient Email

👉 Learn more about the Landing Page

The doctor link will allow them to view the study on Tricefy and participate in any discussion. This is referred to a "Consult" in Tricefy.

👉 See a sample Doctor Email

C Learn more about Consults

## **Compression Settings**

Confirm your compression settings are correct